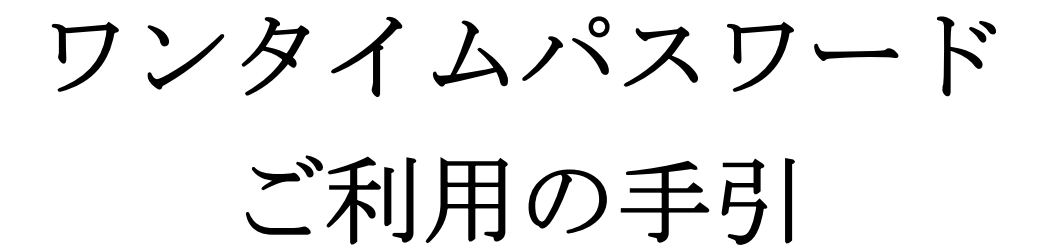

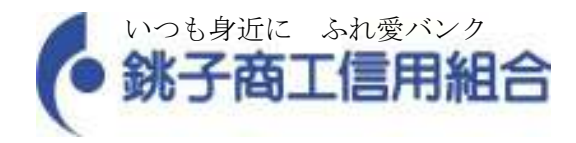

## 目次

- 1. ワンタイムパスワードについて
- 2. 利用イメージ
- 3. 利用開始フロー
- 4. 発行処理イメージ
- 5. 利用開始イメージ
- 6. ログイン時の画面イメージ

7. 利用解除イメージ

## ワンタイムパスワードについて

## 1. 機能概要

<銚子商工>インターネットバンキングサービスご利用お客様者の携帯電話にダウンロードしていただくトークンアプリに表示されるワンタイムパスワード(1分毎に変わります。)をログイン画面で入力し、ログインしていただく機能です。

パスワードが1分毎に変わるため、盗み取られる恐れが低く、セキュリティ強化が図れます。

※トークンアプリとは、携帯電話にダウンロードし、ワンタイムパスワードを表示させるアプリケーションをいいます。

## 2. 有効期限について

- (1) トークンアプリに表示される有効期限をご参照ください。
- (2) 有効期限の更新について

有効期限が切れる30日前からトークンアプリ画面に「有効期限更新メニュー」が表示され、同メニューより有効期限を 更新することができます。

また、有効期限が切れた後からでも同メニューより有効期限の更新が可能です。

- 3. 対象の携帯電話(スマートフォンを含みます。)
  - (1)利用可能な携帯会社

(1)au (2)DoCoMo (3)SoftBank

(2)利用可能な機種

以下のサイトでご確認いただけます。

「どこでもバンク」

URL:http://www.dokodemobank.ne.jp/web/

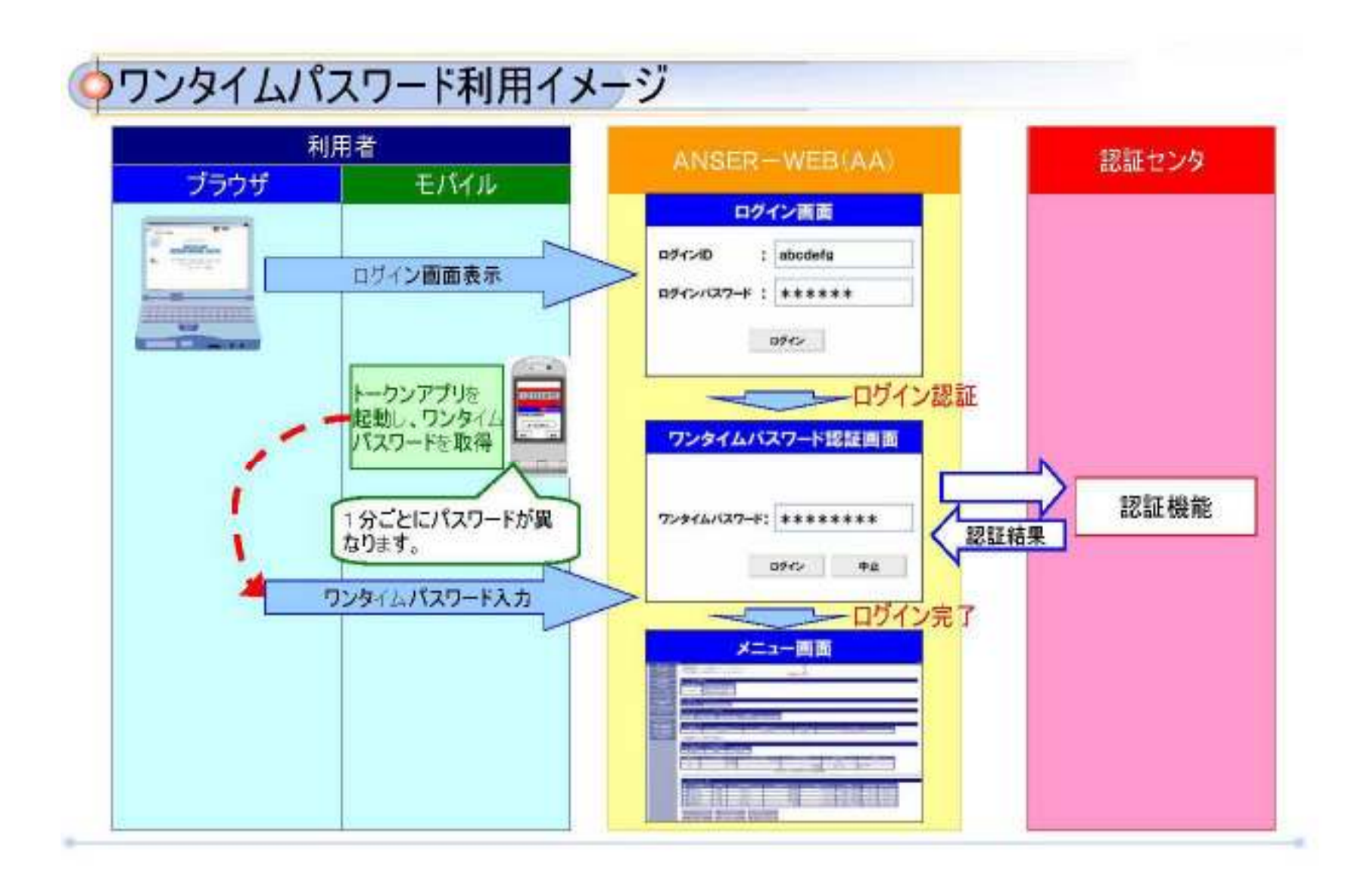

ワンタイムパスワード利用開始までの流れ

ワンタイムパスワードをご利用になる場合、下記手順が必要となります。 ご利用の際に当組合への申込等は不要です。 当該機能を利用するにあたり、追加の利用料金等はかかりません。

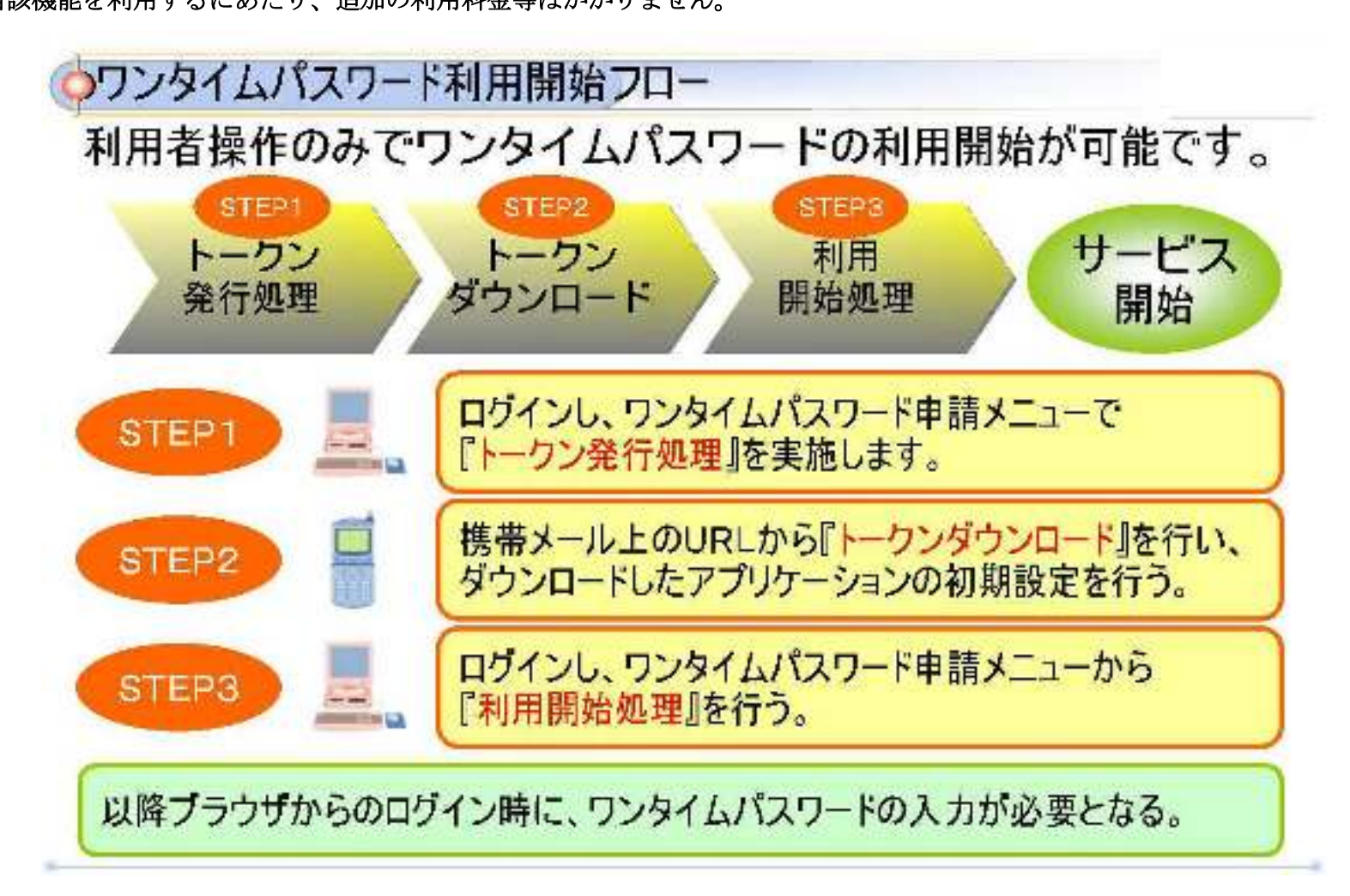

トークン発行の流れ

ワンタイムパスワードを携帯電話またはスマートフォンからご利用になる場合の操作手順は下記の通り。

インターネットバンキングの画面から、携帯電話またはスマートフォンのメールアドレスを指定して登録情報メールを送信し、そ のメールを基に携帯電話またはスマートフォンにトークンアプリを導入します。

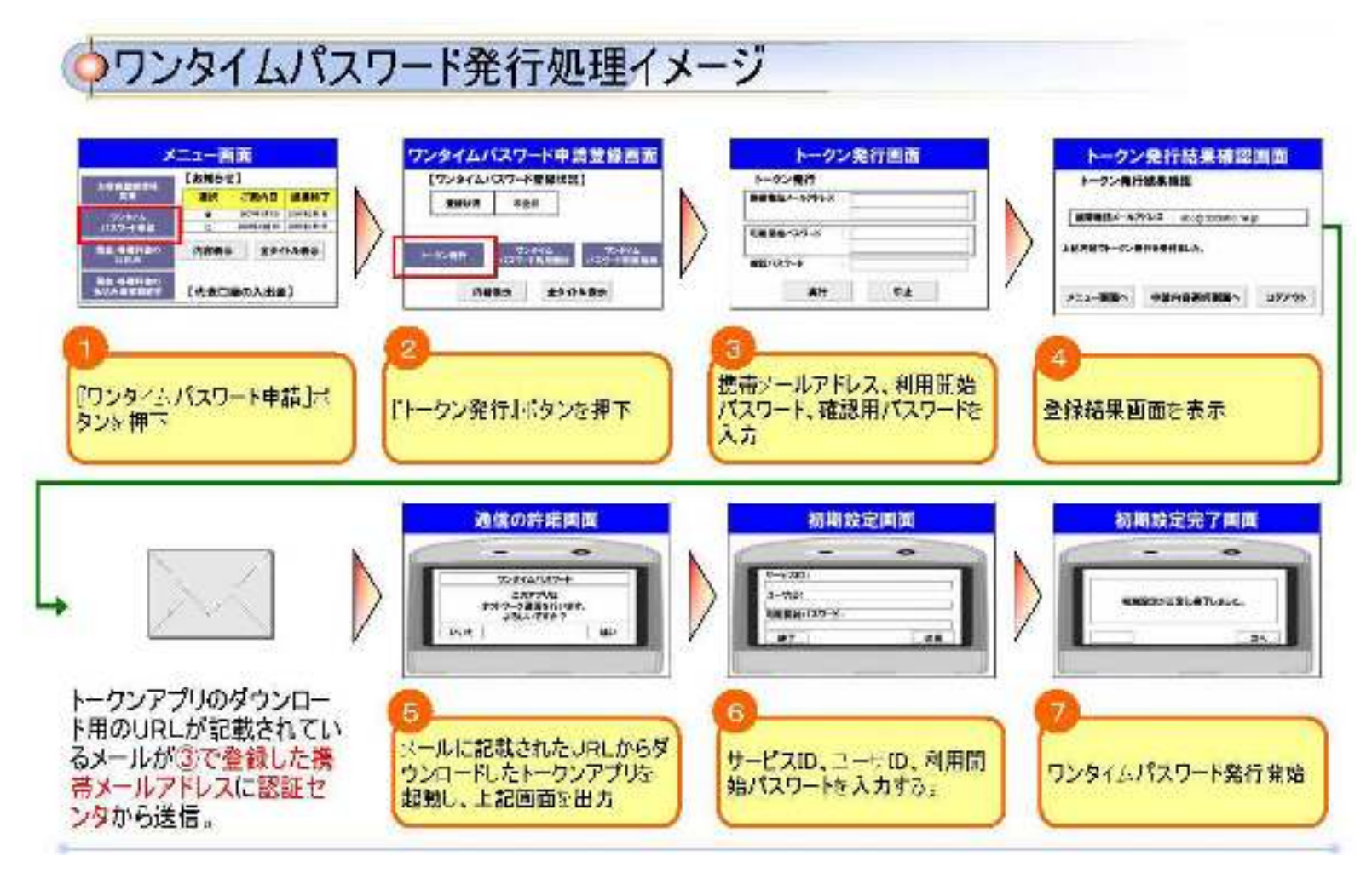

利用開始処理の流れ

インターネットバンキングの画面から、ワンタイムパスワードの利用開始を申請します。 申請には携帯電話またはスマートフォンで取得するワンタイムパスワードを入力する必要があります。

| ワンタイムバスワード申請登録画面<br>(ワンタイムバスワード申請登録画面<br>(ワンタイムバスワード利用能始調<br>(ワンタイムバスワード利用能始調<br>(ワンタイムバスワード利用能始調<br>(ワンタイムバスワード利用能始調<br>(ワンタイムバスワード利用能始調)   第898 #23   第998 #23   1998 #23 |
|----------------------------------------------------------------------------------------------------|
| ARRE XF XF +1   3 「ワンタ・( ムバスワート利用児<br>塔」ボタンを押下 4 ワンタ・( ムバスワードを入力                                                                                                    |
| 利用者様の携帯アプリ状況を確認す<br>るため、利用開始時にワンタイムパス<br>ワード認証を行います。                                                                                                    |
|                                                                                                    |

ワンタイムパスワード設定後のログイン

インターネットバンキングへのログイン後にワンタイムパスワードの入力が必ず求められますので、携帯電話およびスマートフォ ンの盗難・紛失には充分にご注意下さい。

| ログイン画面<br>D9インID :<br>D9インIQ5-ド :<br>D9インIQ5-ド : |                                      |
|--------------------------------------------------|--------------------------------------|
| ロジィンボタンを押下                                       | 000000000000000000000000000000000000 |
|                                                  | 12131415                             |
|                                                  |                                      |

ワンタイムパスワード利用解除の流れ

ワンタイムパスワードの利用を解除する際は、下記手順が必要となります。

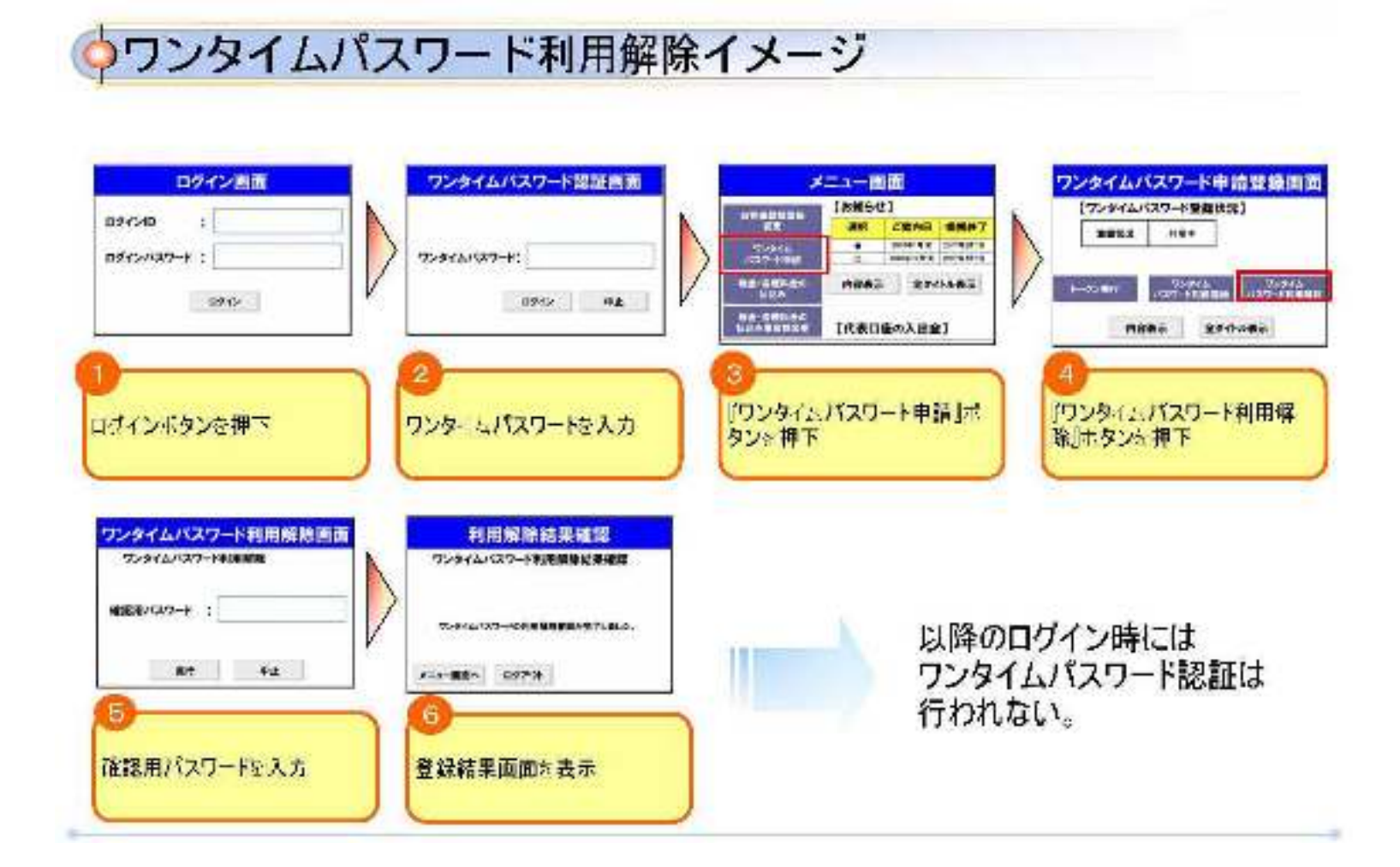